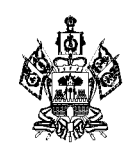

#### МИНИСТЕРСТВО ОБРАЗОВАНИЯ, НАУКИ И МОЛОДЕЖНОЙ ПОЛИТИКИ КРАСНОДАРСКОГО КРАЯ

Рашпилевская ул., д. 23, г. Краснодар, 350063 Тел. (861) 298-25-73, (861)298-26-00 E-mail: minobrkuban@krasnodar.ru Руководителям муниципальных органов управления образованием

Руководителям территориальных методических служб

<u>22.11.2021</u> № <u>47-01-13-26277/21</u> Ha № \_\_\_\_\_\_oT \_\_\_\_\_

О проведении тематических недель по функциональной грамотности

Γ.

Министерство образования, науки и молодежной политики Краснодарского края совместно с ГБОУ ИРО Краснодарского края в рамках реализации Плана мероприятий, направленных на формирование и оценку функциональной грамотности обучающихся общеобразовательных организаций Краснодарского края на 2021 – 2022 учебный год, информирует о проведении с 29 ноября по 17 декабря 2021 г. тематических недель по функциональной грамотности.

Тематические недели по функциональной грамотности проводятся в форме самоанализа по следующим направлениям:

неделя читательской грамотности – с 29 ноября по 3 декабря 2021 г.;

неделя математической грамотности – с 6 декабря по 10 декабря 2021 г.;

неделя естественно-научной грамотности – с 13 декабря по 17 декабря 2021

К участию в проведении тематических недель приглашаются учителя общеобразовательных организаций, работающие в 8-9 классах.

Для участия педагогам необходимо поэтапно выполнить следующие действия:

1) Зарегистрироваться на портале "Российская электронная школа" (РЭШ), в случае, если педагог не зарегистрирован, согласно инструкции (приложение 1);

2) Выбрать мероприятие из предложенных вариантов (по каждому модулю представлены готовые варианты);

3) Зарегистрировать своих учеников вышеуказанных классов и организовать выполнение заданий выбранного мероприятия;

4) Подвести итоги выполнения заданий обучающимися, путем осуществления автоматизированной проверки.

Бланк для проведения самоанализа по итогам проведения тематических недель будет направлен дополнительно.

Учитывая значимость реализации в Краснодарского крае мероприятий по развитию функциональной грамотности обучающихся, просим организовать участие общеобразовательных организаций в данном мероприятии, осуществить информационное сопровождение на официальном сайте муниципального органа управления образованием, а также на сайтах образовательных организаций. Информацию об итогах участия направить в министерство образования, науки и молодежной политики Краснодарского края до 20 декабря 2021 г. на адрес электронной почты: a.v.kolchanov@minobr.krasnodar.ru.

Анализ итогов проведения тематических недель будет рассмотрен на селекторном совещании в режиме ВКС с руководителями муниципальных органов управления образованием.

Приложение: в эл. виде.

Первый заместитель министра

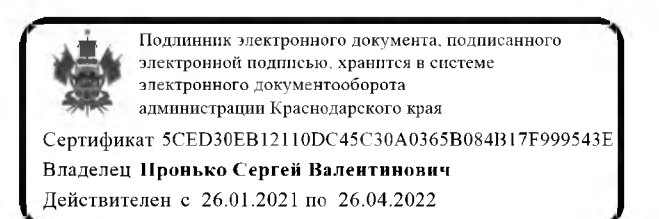

С.В. Пронько

Колчанов Андрей Викторович +7 (861) 298-25-82

Приложение 1

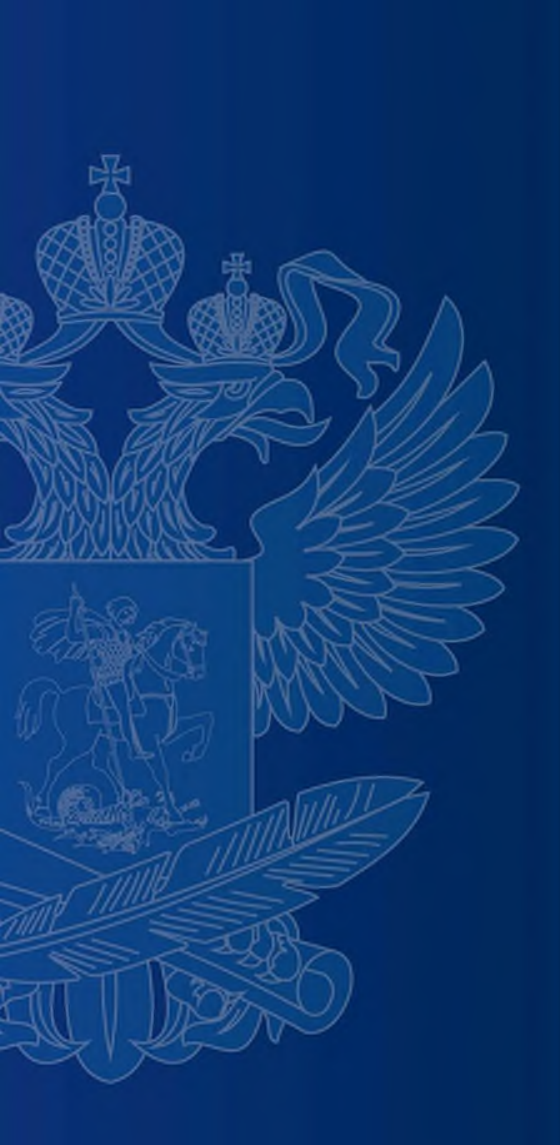

# ИНСТРУКЦИЯ ПО РАБОТЕ НА ПОРТАЛЕ «РОССИЙСКАЯ ЭЛЕКТРОННАЯ ШКОЛА»

#### https://fg.resh.edu.ru/

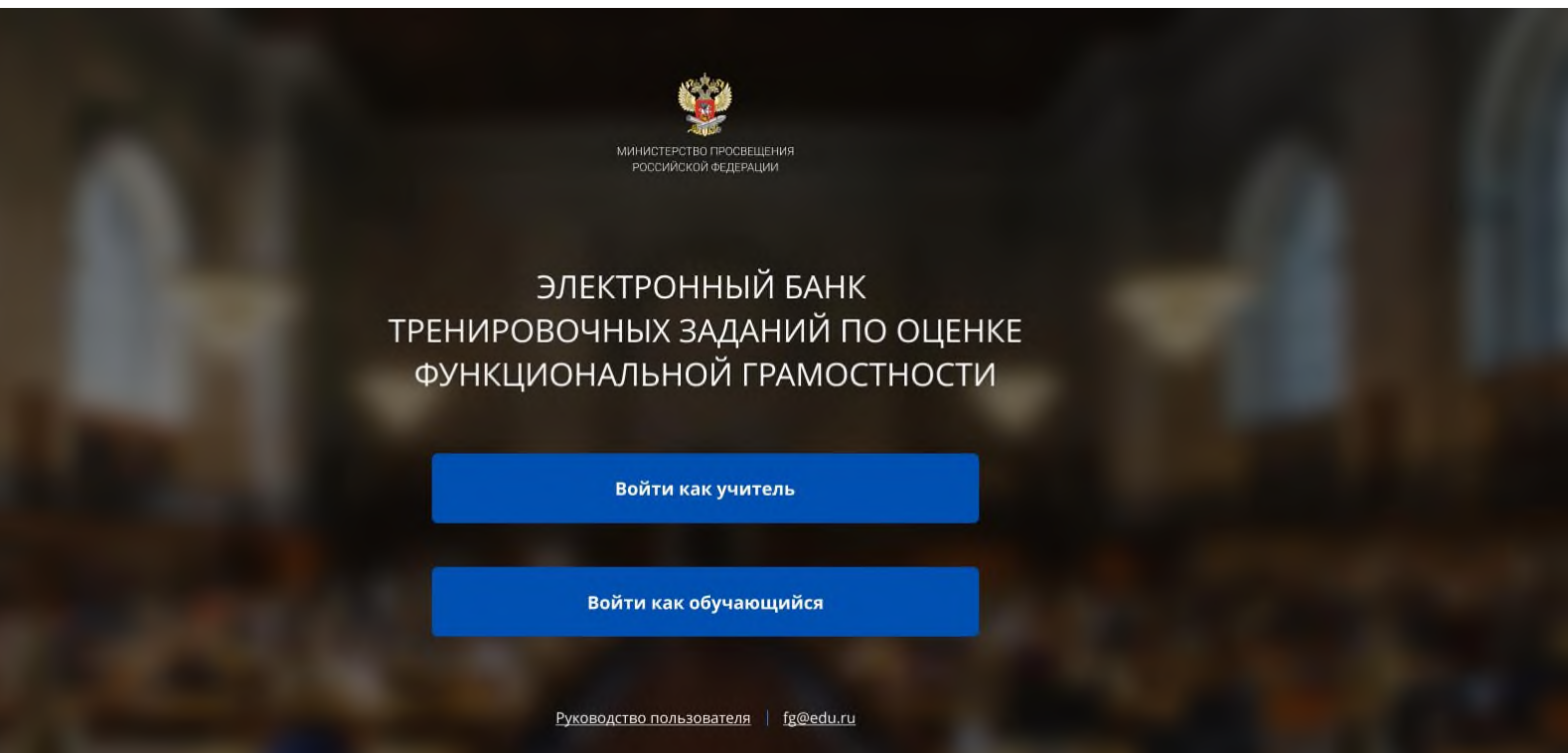

Вход педагогов осуществляется только с использованием учетной записи портала «Российская электронная школа», в связи с чем необходима предварительная регистрация на портале в роли «Учитель».

При регистрации необходимо обязательно указывать образовательную организацию.

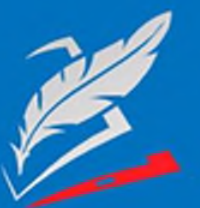

Вы пришли с портала "Электронный банк заданий для оценки функциональной грамотности"

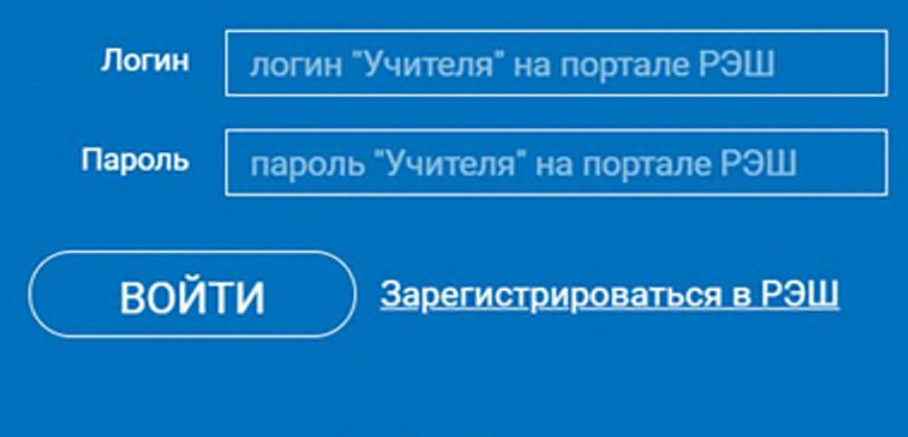

Я забыл пароль

В открывшемся окне введите **логин** и **пароль** вашего личного кабинета «Учителя» портала «Российская электронная школа» https://resh.edu.ru

В случае отсутствия учетной записи «Учитель» на портале «Российская электронная школа» выберите «Зарегистрироваться в РЭШ»

| <u>Войти</u> или                                  | а Зарегистрироваться                                  | ×                                                                                                    |
|---------------------------------------------------|-------------------------------------------------------|----------------------------------------------------------------------------------------------------|
| Вы "                                              | Учитель 🗸                                             |                                                                                                    |
| E-mail •<br>(является логином при<br>авторизации) |                                                       |                                                                                                    |
| Пароль *                                          |                                                       |                                                                                                    |
| Подтверждение пароля                              |                                                       |                                                                                                    |
| Фамилия •                                         |                                                       |                                                                                                    |
| Имя "                                             |                                                       |                                                                                                    |
| Отчество                                          |                                                       |                                                                                                    |
| Пол                                               | Мужской 🔿 Женский                                     |                                                                                                    |
| Страна                                            | Россия                                                | В случае отсутствия школы                                                                                |
| Регион проживания                                 | Выберите регион 🗸                                     | в выпадающем списке,                                                                                     |
| Населённый пункт                                  | Сначала выберите регион 🗸                             | необходимо направить                                                                                     |
| Школа *                                           | Сначала выберите нас. пункт 🗸                         | сообщение оператору, выбрав                                                                              |
|                                                   | Моей школы нет в списке                               | ссылку «Моей школы нет                                                                                   |
|                                                   | Сбновить                                              | в списке»                                                                                                |
| Введите код с картинки                            |                                                       |                                                                                                    |
| Принимаю соглаше                                  | ние об обработке персональных данных<br>УПИТЬ В ШКОЛУ | После заполнения нажать<br>«Поступить в школу».<br>На указанный e-mail придет<br>ссылка для авторизации. |

| Мероприятия                                                                      | Фильтр                             |
|----------------------------------------------------------------------------------|------------------------------------|
| Создать мероприятие                                                              |                                    |
| Диагностическая работа 2                                                         |                                    |
|                                                                                  |                                    |
| Математическая грамотность<br>22 сентября 2020 г.                                |                                    |
| Математическая грамотность<br>22 сентября 2020 г.<br>Шаг 1.<br>В разделе «Меропр | оиятия» нажмите на кнопку «Создать |

| ероприятия / Создение мероприятия |                                                  |
|-----------------------------------|--------------------------------------------------|
| ювое мероприятие                  | Шаг 2.                                           |
| азвание мероприятия               | <ul> <li>заполните поле<br/>«Название</li> </ul> |
| Глобальные компетенции            | мероприятия»;                                    |
| Креативное мышление               | <ul> <li>флажком выберите</li> </ul>             |
| Математическая грамотность        |                                                  |
| Финансовая грамотность            | направление                                      |
| Читательская грамотность          | функциональнои                                   |
| ата провеления                    | грамотности;                                     |
| 23 09 2020                        | • в поле «Лата                                   |
|                                   | в поле «дата                                     |
| онтролько-измерительный материал  | проведения» выоерите                             |
| Вариант Время на выполнение КИМ   | дату проведения                                  |
| Вариант 1 Укажите КИМ 🗙           | мероприятия.                                     |
| Добавить вариант                  |                                                  |

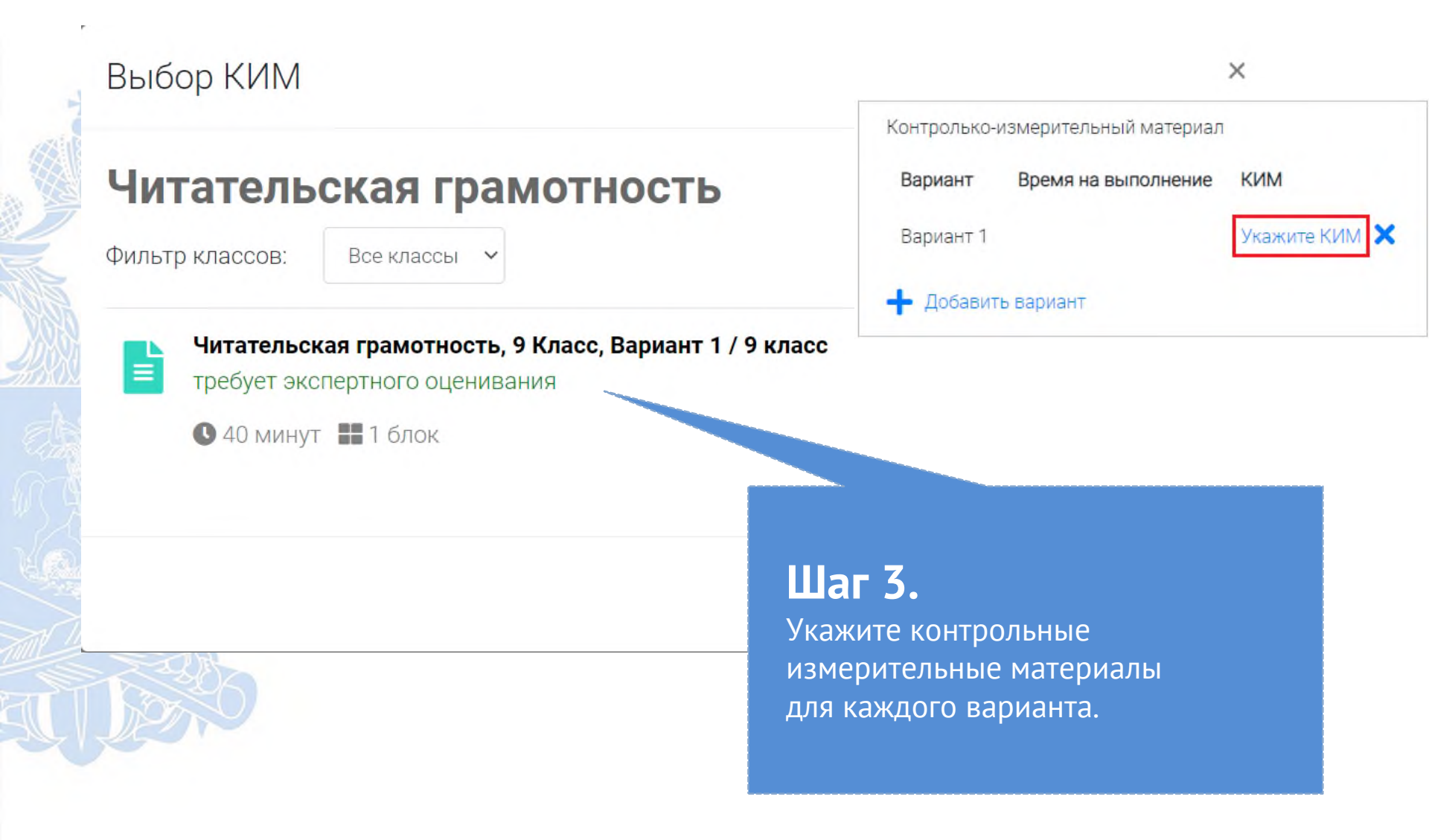

| $\cap \Box$  | IDIA | ат | 140 |
|--------------|------|----|-----|
| $\mathbf{O}$ | וארו | ות | V D |
|              |      |    |     |

#### Диагностическая работа 3 🥓

Код мероприятия НОААААА

Продолжительность диагностической работы: 15 часов 0 минут Скачать коды доступа

Добавить класс

Нет ни одного участника.

| Редактирование класса               |            | ×   |                                                                               |
|-------------------------------------|------------|-----|-------------------------------------------------------------------------------|
| Наименование<br>Количество учеников | 9a<br>24 🗢 |     | Скачать результаты                                                            |
| (Исключить) Сох                     | ранить Отм | ена | Шаг 4.<br>На странице проведения<br>мероприятия необходимо<br>добавить класс. |

## КАК ПРОВЕСТИ МЕРОПРИЯТИЕ?

#### Диагностическая работа 3 🥓

Код мероприятия НОААААА

Продолжительность диагностической работы: 15 часов 0 минут Скачать коды доступа

# Шаг 1.

Для предоставления участникам доступа к прохождению мероприятия нажмите на кнопку «Скачать коды доступа». В результате на локальный диск компьютера будет сохранен файл в формате MS Excel, содержащий ссылку на прохождение мероприятия и индивидуальный код для каждого участника

| 14 | А  | В        | С                                   | D      |
|----|----|----------|-------------------------------------|--------|
| 2  | 9a | Работа 1 | https://xxxxxxxxxxxxx/login/JMAAAAA | 104654 |
| 3  | 9a | Работа 2 | https://xxxxxxxxxxxxx/login/JMAAAAA | 450126 |
| 4  | 9a | Работа 3 | https://xxxxxxxxxxxxx/login/JMAAAAA | 459181 |
| 5  | 9a | Работа 4 | https://xxxxxxxxxxxxx/login/JMAAAAA | 902779 |
| 6  | 9a | Работа 5 | https://xxxxxxxxxxxxx/login/JMAAAAA | 895651 |
| 7  | 9a | Работа б | https://xxxxxxxxxxxxx/login/JMAAAAA | 708555 |
| 8  | 9a | Работа 7 | https://xxxxxxxxxxxxx/login/JMAAAAA | 954730 |
| 9  | 9a | Работа 8 | https://xxxxxxxxxxxxx/login/JMAAAAA | 297080 |

### ВХОД ОТ «УЧЕНИКА»

| ЭЛЕКТРОННАЯ<br>ШКОЛА |            |  |
|----------------------|------------|--|
|                      | Вход       |  |
|                      | ΗQAAAAA    |  |
|                      | Пароль     |  |
|                      | Я не робот |  |
|                      | Войти      |  |

• Ввести в адресную строку браузера ссылку на прохождение мероприятия

и нажать на клавиатуре кнопку «Enter».

 На открывшейся странице ввести код мероприятия (код может быть заполнен автоматически) и пароль (индивидуальный код участника), поставить галочку «Я не робот» и нажать на кнопку «Войти».

# ПРИМЕР ЗАДАНИЯ ДИАГНОСТИЧЕСКОЙ РАБОТЫ

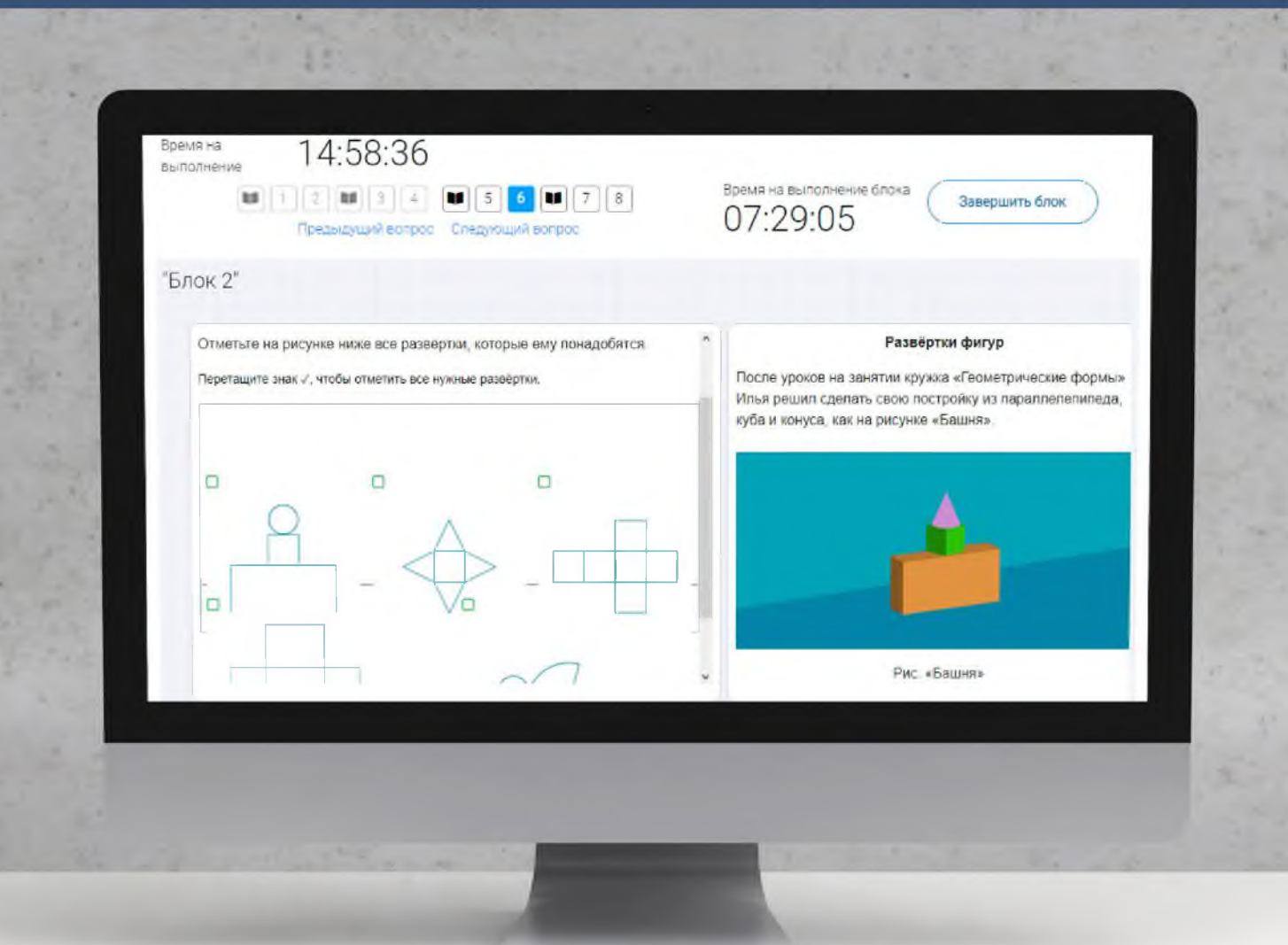

0

## КАК ПРОВЕРИТЬ ХОД ВЫПОЛНЕНИЯ РАБОТ УЧЕНИКАМИ

| агностическа<br>мероприятия HQAA<br>должительность ди | <b>ая работа 3 🥒</b><br>ААА<br>агностической работы: | 15 часов 0 минут Скачать коды досту | па       |                        |  |
|-------------------------------------------------------|------------------------------------------------------|-------------------------------------|----------|------------------------|--|
| авить класс                                           |                                                      |                                     |          |                        |  |
| Класс / ученик                                        | Статус                                               | Время начала выполнения             | Прогресс | Оценивание / результат |  |
| 7а (4 участника)                                      | Изменить<br>планирование                             | 4                                   | -        |                        |  |
| Работа 1                                              | Завершено                                            | 23.09.2020 в 12:09                  |          | Требуется экспертиза   |  |
| Работа 2                                              | Не приступал                                         | 0.0                                 |          | 19                     |  |
| Работа 3                                              | Не приступал                                         | -                                   |          | - ÷                    |  |
| Работа 4                                              | В процессе                                           | 23.09.2020 в 12:18                  |          |                        |  |

- Индикатор прогресса прохождения диагностической работы. Отображается в колонке «Прогресс».
- Индикатор оценивания работы (информация о том, требуется экспертиза развернутых ответов для данной работы или нет). Отображается в колонке «Оценивание / результат» до оценивания работы.
- Итоговый результат за выполненную работу (сумма баллов автоматизированного и экспертного оценивания работы). Отображается в колонке «Оценивание / результат» после оценивания работы.

#### Диагностическая работа З 🥓

Код мероприятия НОААААА

Продолжительность диагностической работы: 15 часов 0 минут Скачать коды доступа

#### Добавить класс

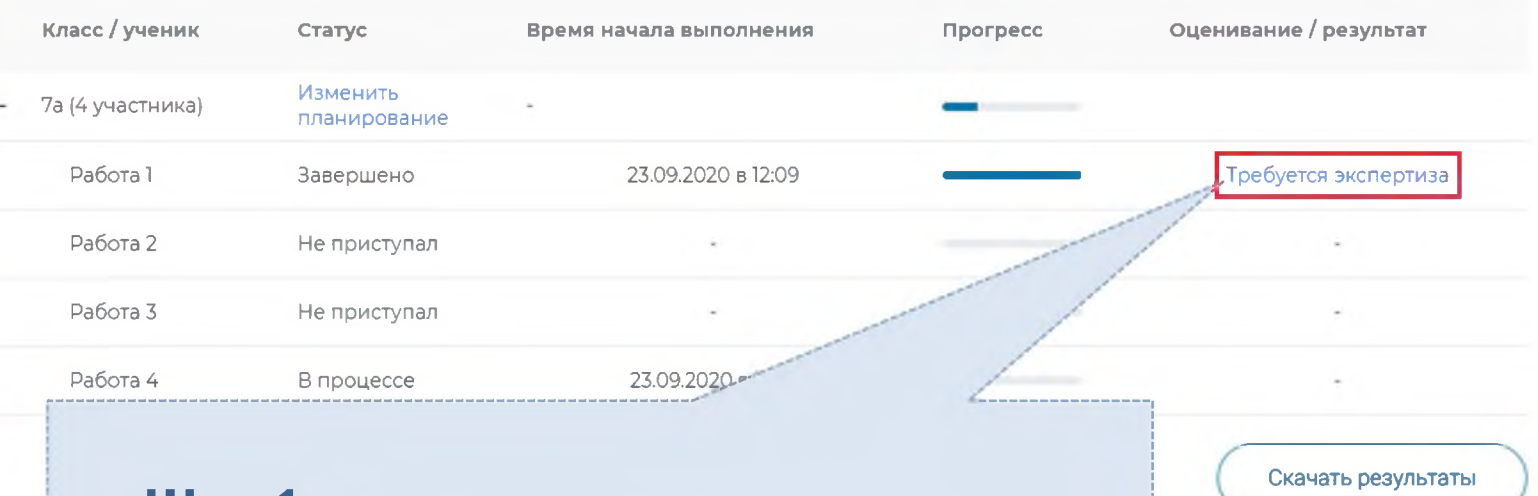

# Шаг 1.

На странице проведения мероприятия из перечня работ выберите работу с пометкой «Требуется экспертиза» и нажмите на данную запись. Проводить проверку выполненной работы рекомендуется в течение 3 (трех) дней после выполнения ее учеником

#### Задание №3:

#### Антибиотики начинают проявлять устойчивость (резистентность) к тем препаратам. которыми мы хотим с ними расправиться. Уже многие антибиотики, которые Задание 3 / 12 были созданы полвека назад и в первое время хорошо работали, теперь на бактерии не действуют. Микроорганизмы же при этом непрерывно Воспользуйтесь текстом размножаются и передают свои гены «потомкам», а кроме того, обмениваются «Листок 1», ресположенным ими с «соседями»! А ведь антибиотики дают не только людям, но и животным, справа. Для ответа на вопрос которых разводит человек, коровам, курицам, рыбам... Для лечения и просто отметьте нужный вариант так - «чтобы не заболели». ответа, а затем запишите объяснение к нему Появились супербактерии, которые устойчивы абсолютно BCBM существующим антибиотикам. Еще в Древнем Египте плесневелый хлеб прикладывали В США бактерии, устойчивые к тем или иным антибиотикам, поражают около 2 к ранам и порезам. Могло ли, с млн человек в год, из них 23 тысячи не удаётся спасти. вашей точки зрения, это KONTEDIM Антибиотики. Задание 10 Антибиотики. Задание 3 Антибиотики Задание 9 Антибиотики Задание 7 Х Prior Banesuo Х Антибиотики Задание 12 X Профессии Задание 1 Профессии. Задание 5 Антибиотики Задание 11

Критерии оценивания

Отправить в брак

Завершить проверку

# Шаг 2.

На странице проведения экспертизы ознакомьтесь с сопроводительной документацией по проверке диагностической работы, нажав на кнопку «Критерии оценивания».

| Антибиотики                                                                                                    | начинают проявлять устойчивость (резистентность) к тем препаратам,                                                                                                    |
|----------------------------------------------------------------------------------------------------|----------------------------------------------------------------------------------------------------|
| Задание 3 / 12                                                                                                    | были созданы полвека назад и в первое время хорошо работали, теперь на                                                                                                    |
| Воспользуйтесь текстом<br>«Листок 1», ресположенным<br>справа. Для ответа на вопрос<br>отметьте нужный вариант<br>ответа, а затем запишите | бактерии не действуют. Микроорганизмы же при этом напрарывно<br>размножаются и передают свои гены «потомкам», а кроме того, обмениваются<br>ими с «соседями»! А ведь антибиотики дают не только людям, но и животным,<br>которых разводит человек, коровам, курицам, рыбам Для лечения и просто<br>так – «чтобы не заболели». |
| объяснение к нему.                                                                                                    | Появились супербактерии, которые устойчивы абсолютно ко всем<br>существующим антибиотикам                                                                                                    |
| плеснезелый хлеб прикладывали<br>к рамам и порезам. Могло ли, с<br>вашей точки зоения, это                                                 | В США бактерии, устойчивые к тем или иным антибиотикам, поражают около 2<br>млн человек в год. из них 23 тысячи не удается спасти.                                                                                                    |
| (ритерии Антибистики Задание 3                                                                                                    | Антибиотики Задание 7 🗙 Антибиотики Задание 9 🗙 Антибиотики Задание 10 🗙                                                                                                    |
| Антиблотичан Задание 11                                                                                                    | Антибиотики Задание 12 Х Профессии Задание 1 Профессии, Задание 5                                                                                                    |
|                                                                                                    |                                                                                                    |

## Шаг 3.

Внимательно прочтите текст задания и развернутый ответ участника на него, после чего в блоке «Критерии оценивания» проставьте критерий в соответствующее заданию пустое поле.

# Шаг 4.

После проверки работы и проставления всех критериев оценивания нажмите на кнопку «Завершить проверку», находящуюся внизу страницы проведения экспертизы справа.

#### Диагностическая работа 3 🥒 Код мероприятия НОААААА Продолжительность диагностической работы: 15 часов 0 минут Скачать коды доступа Добавить класс Класс / ученик Оценивание / результат Статус Время начала выполнения Прогресс Изменить 7а (4 участника) планирование Работа 1 23.09.2020 в 12:09 3 балла Завершено Работа 2 Завершено 23.09.2020 в 17:11 15 баллов Работа 3 Завершено 23.09.2020 в 12:35 10 баллов Работа 4 8.6= Завершено 23.09.2020 в 12:18

# Шаг 5.

После завершения проверки развернутых ответов участника автоматически откроется страница проведения мероприятия. В столбце «Оценивание/результат» для проверенной работы будет отображаться итоговый балл за работу (сумма автоматизированного и экспертного оценивания)

#### Диагностическая работа 3 🥓

Код мероприятия НОААААА

Продолжительность диагностической работы: 15 часов 0 минут Скачать коды доступа

#### Добавить класс

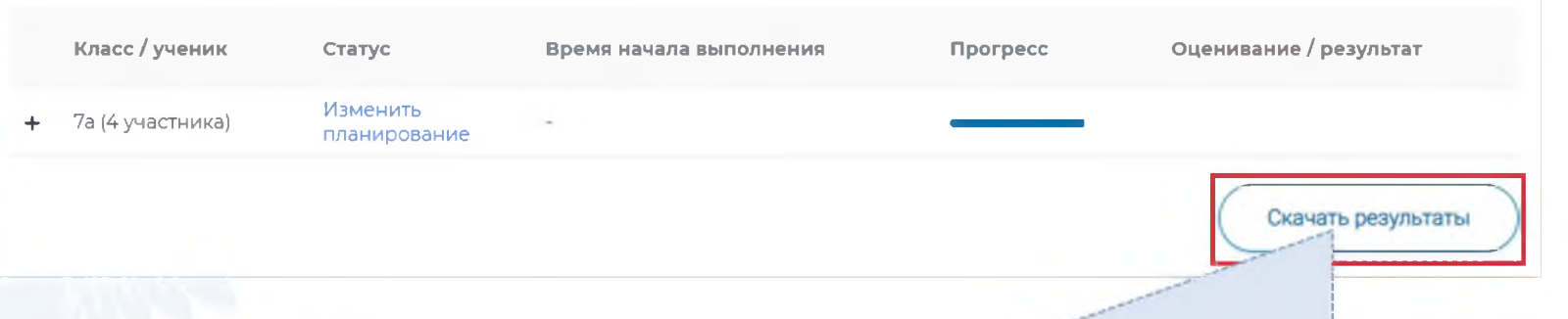

# Шаг 6.

Для получения подробных результатов по работе каждого участника и просмотра процента выполнения заданий каждым из участников на странице проведения мероприятия нажмите на кнопку «Скачать результаты» и сохраните файл на локальном диске компьютера.

## СЛУЖБА ПОДДЕРЖКИ РЕСУРСА

Рекомендуем для проведения функционального тестирования использовать браузер Google Chrome версии 68 и выше, либо Mozilla Firefox версии 57 и выше.

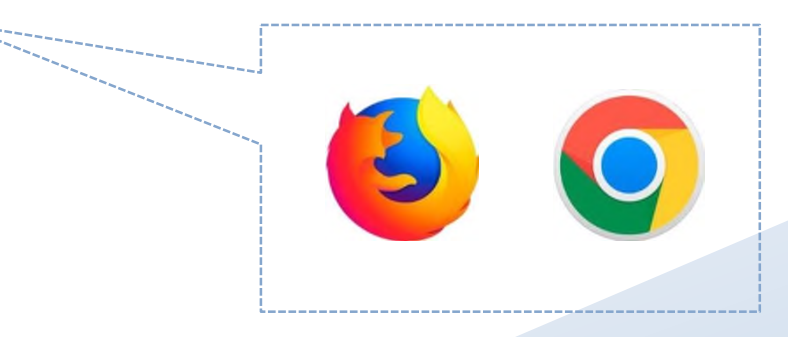

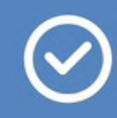

По всем вопросам работы с ресурсом просьба обращаться fg@edu.ru

# Благодарим за внимание!